**RubiconMD** 

# eConsult User Guide

# Contents

About RubiconMD eConsults What eConsults Do For You How to Submit an eConsult Using the

CameraApp

Updated May 2025

# Welcome!

We're excited to begin partnering with you to deliver specialist insights to your patients! This comprehensive user guide will help get you started on the RubiconMD platform so you can begin successfully submitting eConsults.

#### About RubiconMD eConsults

Empower clinical decision-making and diagnoses with a convenient, expert eConsult software and service platform. With same-day access to board-certified specialists, you can deliver an elevated primary care experience.

#### What is an eConsult?

eConsults are secure, online conversations between you and board-certified, top US-based specialist.

#### How it works

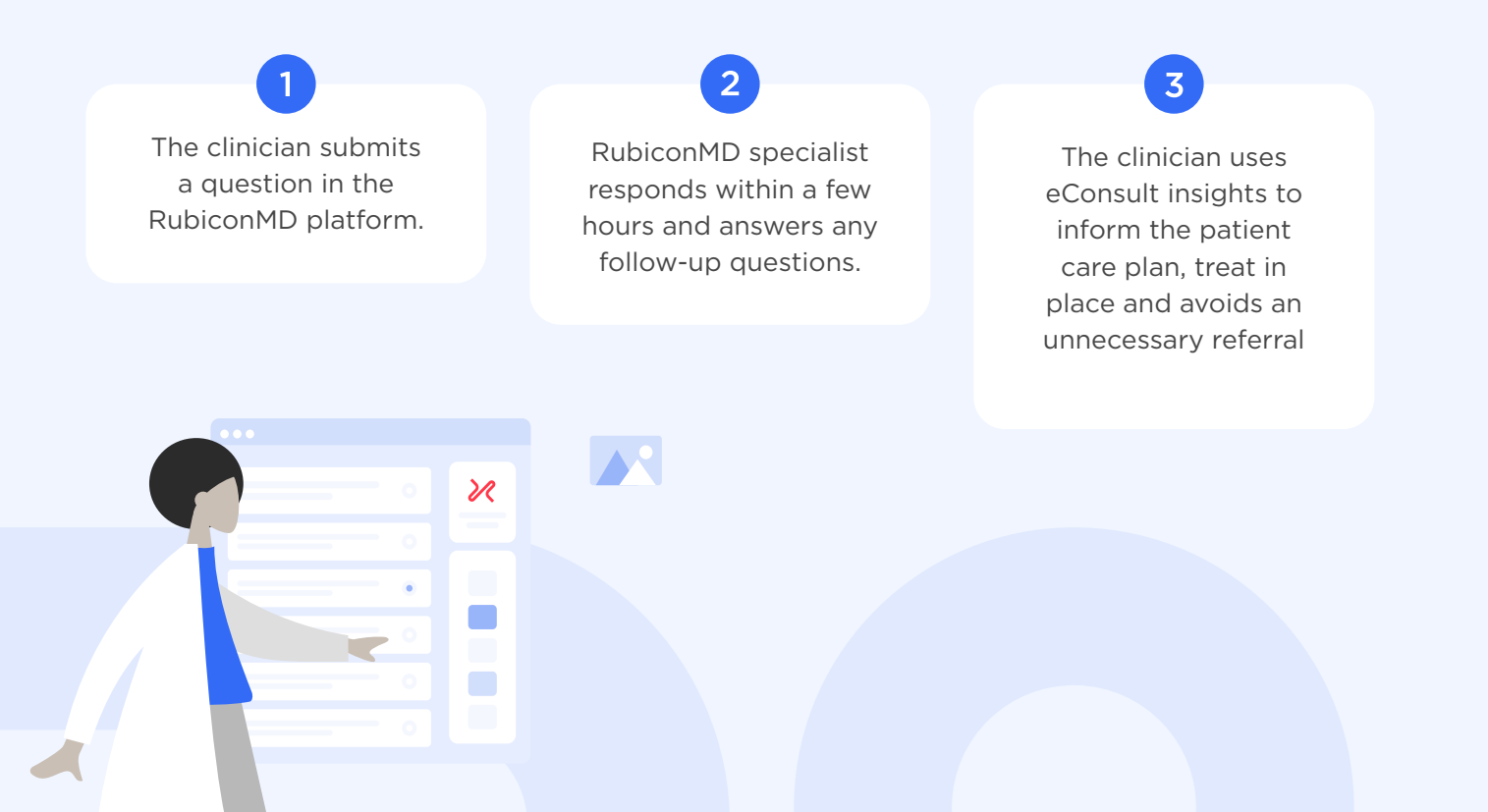

## What eConsults Do For You

RubiconMD enables primary care clinicians like you to access specialist insights with our eConsults.

#### Our eConsults are a resource for you to:

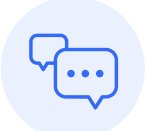

Get feedback on a differential diagnosis or care plan

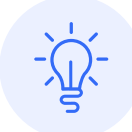

Gain insight on an interim care plan while a patient waits for a specialist appointment

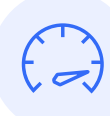

Help interpret a lab test or diagnostic result

| _          |          |   |
|------------|----------|---|
|            |          |   |
| <b>*</b> . |          |   |
| _          | - 1      |   |
|            |          |   |
|            |          |   |
|            | <u>+</u> | ŧ |

Improve the quality of referrals (if they are necessary and/ or if the referral is to the correct specialty)

#### 140+

specialties and sub-specialties

## ~3.5 hr

median response from specialist **90%** of eConsults improve the care plan

## Up to \$500

savings per consult

## Up to 70%

avoid unnecessary referrals and services

## How to Submit an eConsult

#### **ACTIVATING YOUR ACCOUNT:**

- 1. Go to rubiconmd.com/activate
- 2. Type in your clinic email in order to receive a password setup email
- 3. Go into your clinic email, click activate your account, and set a password
- 4. Login using your new credentials

| Log into:<br>https://www.rubiconmd.com | <b>RubiconMD</b>                                                                                                   |
|----------------------------------------|----------------------------------------------------------------------------------------------------|
| ★ We suggest bookmarking the           | Expert insights. Better care.                                                                                      |
| eConsult submission page for quick     | Email address                                                                                                    |
| and easy access!                       | Password                                                                                                    |
|                                        | Show password Forgot password                                                                                      |
|                                        | Log in                                                                                                    |
|                                        | First time logging in? Activate your account                                                                       |
|                                        | Terms of service   Privacy                                                                                         |
| your eConsult submission               | Get started below by selecting the specialty you're submitting to. Choose a specialty for this eConsult Select one |
|                                        | Or select from our most common specialties                                                                         |
|                                        | Cardiology COVID-19 Dermatology Endocrinology                                                                      |
|                                        | Gastroenterology Hematology / Oncology Pediatrics                                                                  |
|                                        | Not sure what specialty you want to submit to?<br>View all RubiconMD specialties >                                 |
|                                        |                                                                                                    |
|                                        | Cancel Next                                                                                                    |

1

#### Post your question for the specialist clearly and concisely the clearer the question, the better the specialist response.

Fill out the patient's relevant medical history, including:

- Relevant PMH, PSH, meds, allergies
- Presenting complaints, symptoms, physical exam findings
- Relevant diagnostics and photos (labs, imaging)
- Social barriers (cost, site of care, access to refrigeration, family support)
- Full patient history, multiple progress notes, or past results are not necessary

Outline your anticipated assessment and plan and fill out identifying patient information as applicable

Submit your eConsult

| Next, you'll receive an email     |
|-----------------------------------|
| notification of your specialist's |
| response to your eConsult.        |

Navigate back to the RubiconMD eConsult platform to view their response.

#### How can a specialist help?

| uestion                                                                                                    |                             |
|----------------------------------------------------------------------------------------------------|-----------------------------|
|                                                                                                    |                             |
|                                                                                                    |                             |
| Assessment/Plan                                                                                                    |                             |
|                                                                                                    |                             |
|                                                                                                    |                             |
|                                                                                                    |                             |
| Background - Optional                                                                                                    |                             |
|                                                                                                    | Ø Add Attachments           |
|                                                                                                    |                             |
|                                                                                                    |                             |
|                                                                                                    |                             |
|                                                                                                    |                             |
|                                                                                                    |                             |
| Patient                                                                                                    |                             |
| Patient<br>atient identifying information is not sh<br>Name - Optional                                                    | nown to the specialist      |
| Patient<br>Patient identifying information is not sh<br>Name - Optional<br>First                                          | nown to the specialist      |
| Patient<br>Patient identifying information is not sh<br>Name - Optional<br>First<br>Date of Birth                         | Nown to the specialist      |
| Patient atient identifying information is not sh ame - Optional First Date of Birth 00/00/0000                            | nown to the specialist      |
| Patient Patient identifying information is not sh Name - Optional First Date of Birth 00/00/0000                          | Last                        |
| Patient Vatient identifying information is not sh Vame - Optional First Date of Birth 00/00/0000                          | nown to the specialist      |
| Patient Vatient identifying information is not sh Vame - Optional First Vate of Birth 00/00/0000                          | nown to the specialist      |
| Patient atient identifying information is not sP ame - Optional First Date of Birth 00/00/0000 iex                        | nown to the specialist Last |
| Patient atient identifying information is not sh ame - Optional First Date of Birth 00/00/0000 Sex dentifier (eg. MRN)    | Nown to the specialist      |
| Patient atient identifying information is not sh ame - Optional First Date of Birth 00/00/0000 Sex dentifier (eg. MRN)    | Nown to the specialist      |
| Patient Vatient identifying information is not sh Vame - Optional First Date of Birth 00/00/0000 Gex dentifier (eg. MRN)  | Nown to the specialist      |
| Patient Vatient identifying information is not sh Name - Optional First Date of Birth 00/00/0000 Sex dentifier (eg. MRN)  | Nown to the specialist      |
| Patient Vatient identifying information is not set Name - Optional First Date of Birth 00/00/0000 iex dentifier (eg. MRN) | Nown to the specialist      |

Review the specialist's response to your eConsult. If you'd like to continue the consultation you can choose to send a follow-up.

If you'd like insight from additional specialists, you can choose to ask another specialty or get a second opinion.

| Dudatas                                                                                         | A Steamer MD Feb 10                                                                                                    |                                                                                                    |
|-------------------------------------------------------------------------------------------------|----------------------------------------------------------------------------------------------------|----------------------------------------------------------------------------------------------------|
| l woul<br>currer                                                                                | d make the furosemide as needed for de<br>t dosing unless the BP continues to be                                                                                                    | yspnea/weight gain and keep the entresto and coreg at<br>at the low end causing issues. This would also help the                                                                                       |
| l didn'                                                                                         | with his orthostatic issues if tolerated. I<br>t answer your question.                                                                                                    | hank you for using RubiconMD. Definitely let me know                                                                                                    |
|                                                                                                 | ρ                                                                                                    | ~                                                                                                    |
|                                                                                                 | Continue this consultation?                                                                                                    | All done!                                                                                                    |
| P                                                                                               | rovide additional information or ask a question                                                                                                    | Mark this eConsult as reviewed to remove<br>it from your taskbox                                                                                                    |
|                                                                                                 | Send follow up                                                                                                    | Mark as reviewed                                                                                                    |
|                                                                                                 |                                                                                                    |                                                                                                    |
|                                                                                                 | <b>1</b>                                                                                                    |                                                                                                    |
| Consu                                                                                           | Itation                                                                                                    |                                                                                                    |
| <b>Consu</b><br>Want more i                                                                     | Itation<br>Isight? Ask another Specialty or Get a s                                                                                                    | econd opinion                                                                                                    |
| Consu<br>Want more in<br>O Terry<br>Giver                                                       | Itation<br>nsight? Ask another Specialty or Get a s<br>y Kennedy Feb 10<br>his age, comorbidities, and fall history, I                                                                                                    | econd opinion<br>would like to decrease some of his bp meds. Can you                                                                                                    |
| Consu<br>Want more if<br>Want more if<br>Giver<br>advis<br>pictur                               | Itation<br>msight? Ask another Speciality or Get a s<br>y Kennedy Feb 10<br>his age, comorbidities, and fall history, I<br>which med would be best to device.<br>a evith combined systolic-diastolic hi in o                                    | econd opinion<br>would like to decrease some of his bp meds. Can you<br>nd in general how you approach orthostatic hypotension<br>lder adults?                                                         |
| Consu<br>Want more i<br>Or Terrr<br>advis<br>pictu                                              | Itation<br>nsight? Ask another Specialty or Get a s<br>y Kennedy Feb 10<br>his age, comorbidities, and fall history, I<br>e which med would be best to decrease a<br>re with combined systolic-diastolic hi in o<br>a Steamer MD Feb 10<br>coMD | econd opinion<br>would like to decrease some of his bp meds. Can you<br>nd in general how you approach orthostatic hypotension<br>lder adults?                                                         |
| Consu<br>Want more I<br>(2) Terry<br>Giver<br>advis<br>pictuu<br>Rubic<br>Luss<br>Luss<br>I wou | Itation<br>nsight? Ask another Specialty or Get a s<br>y Kennedy Feb 10<br>his age, comorbidities, and fall history, I<br>which med would be best to decrease a<br>re with combined systolic-diastolic hf in o<br>a Steamer MD Feb 10<br>onMD   | econd opinion<br>would like to decrease some of his bp meds. Can you<br>nd in general how you approach orthostatic hypotension<br>ider adults?<br>spnea/weight gain and keep the entresto and coreg at |

I didn't answer your question

6 Mark your consult as reviewed:

The ability to review your eConsult will appear in the bottom right-hand corner of your screen, directly beneath the specialist response as seen below:

Rate specialist response (1-5 stars)

Tell us how the eConsult helped you by checking the boxes next to all that apply, then provide additional feedback (optional).

Select "Mark as Reviewed"

| low was your consultation?    |                                           |
|-------------------------------|-------------------------------------------|
| Good 🕂 📩                      |                                           |
| his eConsult helped me        |                                           |
| Avoid a referral              | Screen for a condition                    |
| Avoid diagnostics/procedures  | Diagnose and assess a condition           |
| Improve the patient care plan | Manage, treat, or counsel a patient       |
| Learn something new           | Use or navigate resources to deliver care |
| Learn something new           | Use or navigate resources to deliver care |
| dditional Feedback - Optional |                                           |
| dditional Feedback - Optional |                                           |
| dditional Feedback - Optional |                                           |
| dditional Feedback - Optional |                                           |

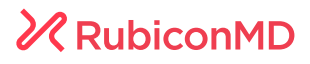

## Using the Camera App

Our HIPAA-compliant Camera application for Apple and Android devices supports adding photo and video attachments to any of our eConsults.

| 1 | Download the RubiconMD<br>Camera App from the App Store<br>(iOS) or the Google Play<br>(Android)                                                                           | Download on the     GET IT ON       App Store     Google Play                                                     |
|---|----------------------------------------------------------------------------------------------------|----------------------------------------------------------------------------------------------------|
|   | Video attachments are available<br>with Version 3.0.0 or later.<br>Ensure you have the latest<br>version of the App installed on                                           | How can a specialist help?                                                                                        |
| 2 | your device.<br>Start your eConsult as you<br>normally would from your desktop<br>or mobile browser. When you're<br>ready to add an attachment,<br>select "Add attachment" | Assessment/Plan Background - Optional Add Attachments                                                             |
| 3 | Select the option to<br>"Add from another<br>device"<br>Generate a one-time<br>digit PIN                                                                                   | X Add Attachments PNG, JPG, TIFF, and PDFs up to 20 pages are supported                                           |
|   |                                                                                                    | Add from your mobile device ∨<br>Download our RubiconMD Camera App or go to<br>rubiconmd.com/add to attach photos |

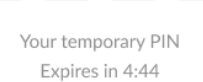

4

n

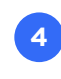

 $\mathcal{M}$ 

Grab your mobile device and open the RubiconMD Camera App

Enter the 4-digit PIN and add your photo or video (suggested video length <1 minute; file types: .3gp, .3g2, .mp4, .mov, .m4v)

When you see it successfully uploaded, select "All done", then return to your desktop or mobile device to submit your eConsult

| RubiconMD                                                                                          |  |
|----------------------------------------------------------------------------------------------------|--|
| Camera                                                                                             |  |
| Attach to:<br>eConsult A-BpoLw                                                                     |  |
| When you use this tool to take a photo, it will be stored on RubiconMD's HIPAA-compliant platform. |  |
| Add attachment                                                                                     |  |
| All done                                                                                           |  |
|                                                                                                    |  |
|                                                                                                    |  |
|                                                                                                    |  |
|                                                                                                    |  |
|                                                                                                    |  |
|                                                                                                    |  |

#### Additional Helpful eConsult Resources

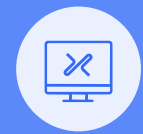

Learning Center >

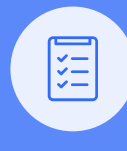

Case Library >

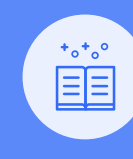

Blog >